pitney bowes (

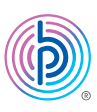

# Stand-Alone Network Printer

MAC Installation Instruction Network Printer Connection

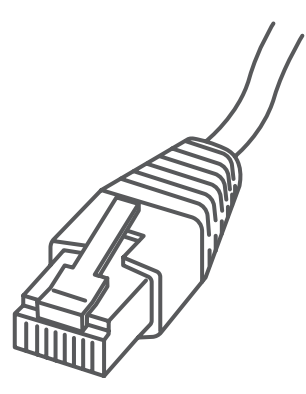

Read Now BEFORE you unpack your equipment

#### Continue reading below

## Right, let's get your Network Printer up and running quickly...

Let's first get together the things you will need:

- The box containing your Network Printer.
- A Mac on which you have full admin rights to allow downloading and installing software.

### 1. Opening the box and unpacking.

Here's a diagram and explanation of the items you should find in your box.

Printer

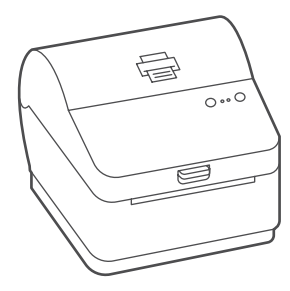

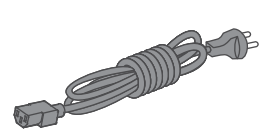

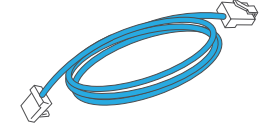

Network Cable

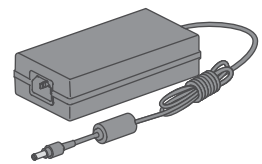

Power Cord

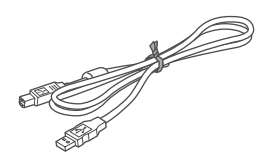

USB (not used for network installation)

#### 2. Connecting the printer.

Connect your Network cable to your printer and Network socket.

Connect the power cord and adapter to your printer (as shown) and switch on.

Network Cable

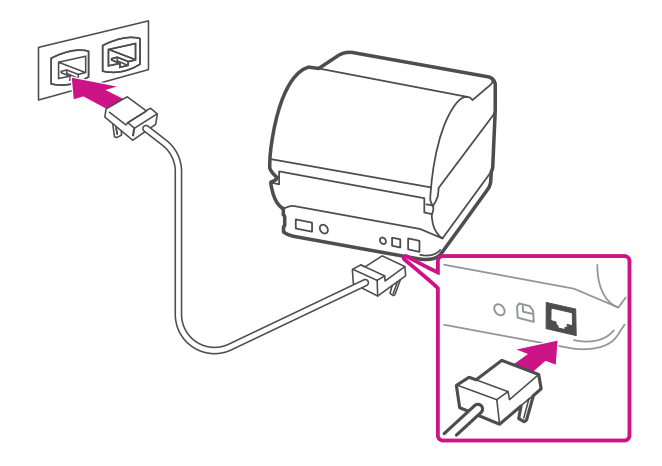

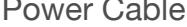

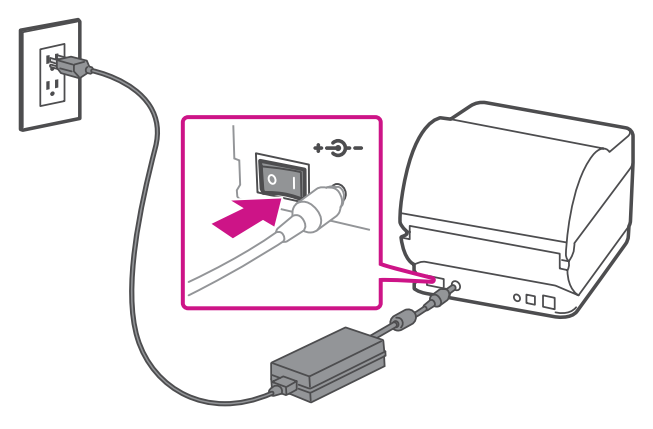

#### 3. Printer ready.

Wait for approximately 45 seconds until the green light remains constant and the printer is ready.

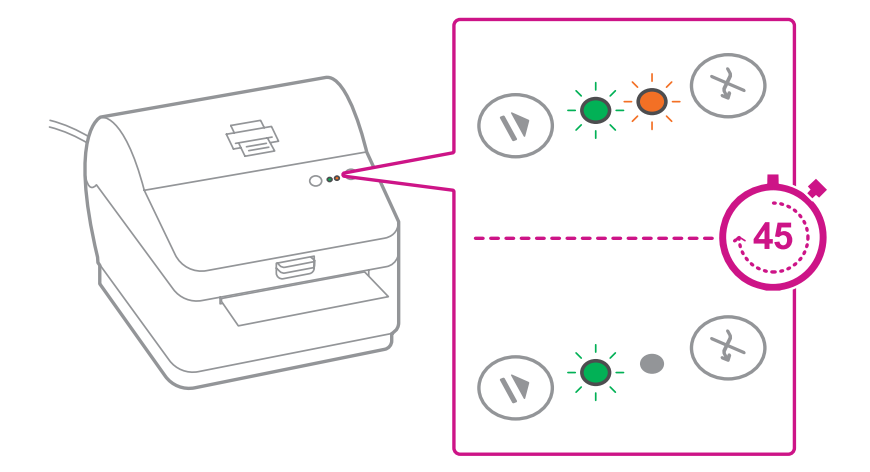

#### 4. Aligning the label roll.

Press the 🛞 button and check that the label feeds out correctly.

Note: If the label does not feed correctly please refer to label alignment instructions inside the printer top cover.

Tear off the correctly dispensed label.

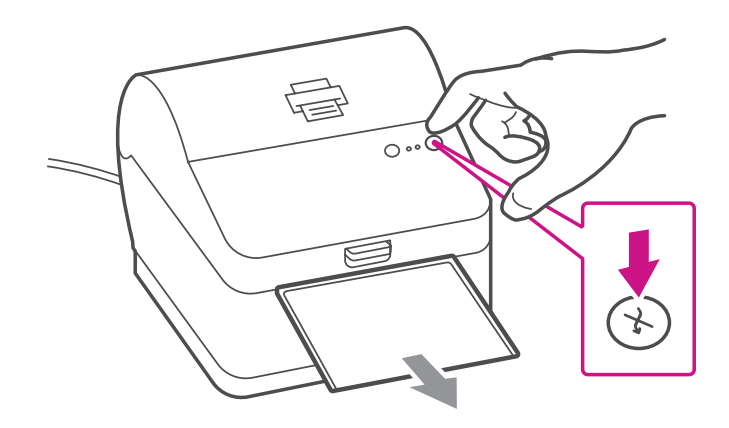

#### 5. Printing a system report.

Print the System Report to obtain the IP address assigned to the label printer.

- 1. To print the system report simultaneously press the  $\bigotimes$  button on the front of the label printer and the recessed button on the back of the printer with a suitable object such as a pencil or similar.
- 2. Keep the printed report that will be needed later in the installation process.

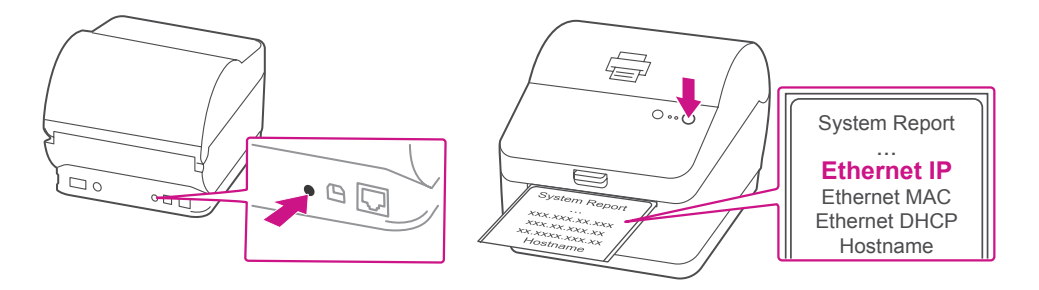

#### 6. Downloading the printer driver.

- 1. Click here to download driver for Workstation w1110.
- Select not in the Download your Mac printer driver section.
- 3. Click on the driver gutenprint-5.2.12-pre4.dmg file.
- Double click on the gutenprint-5.2.12-pre4.pkg file.
  Note- If the 'Software can't be opened because Apple cannot check it' error pops up
- 5. Select OK
- 6. Right Click the file and select **Open**.
- 7. Select Open.
- 8. Select Continue.
- 9. Select Install.
- 10. Enter the User Name and Password.
- 11. After driver installation, The installation was successful message will be shown. Select **Close**.
- 12. Select System Preferences from the Apple menu.
- 13. Open Printers & Scanners.
- 14. Select the plus sign + to add a printer.
- 15. At the top of the window, select IP.
- 16. In the **Address** field, enter the IP address of the w1110 printer you identified earlier.
- 17. From the Protocol menu, select HP Jetdirect Socket.
- 18. Leave the **Queue** field blank.
- 19. (Optional) To rename the printer, enter the desired name in the **Name** field.
- 20. Make sure **Datamax-ONeil w1110-CUPS+Gutenprint v5.2.12-pre4** is selected in the **Use** menu, and click **Add**.
- 21. Once the driver software is installed, click **Open Print Queue**, and select the **Printer** tab at the top of the screen, and click on **Print Test Page** to print a test page.

#### When printing shipping labels on the w1110 printer:

- In the Safari printer dialog box, you must select 4x6 in label from the Paper Size menu.
- In the Adobe PDF printer dialog box, you must select the Choose paper source by PDF page size box before printing.

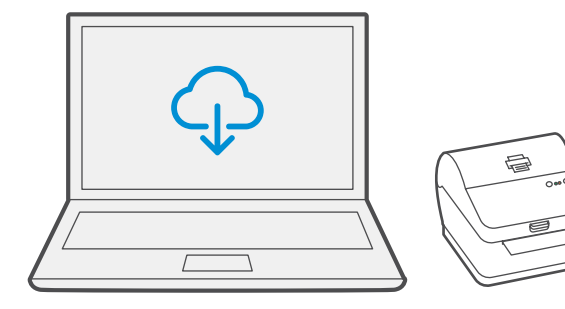

If you're still having trouble, then visit <u>support.pb.com/workstation</u> and select Errors & Troubleshooting.

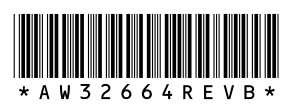

AW32664 Rev. B 03/21 ©2021 Pitney Bowes Inc. All Rights Reserved

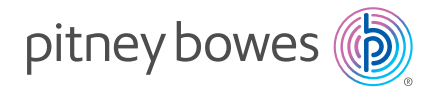

3001 Summer St. Stamford, CT 06926 www.pitneybowes.com